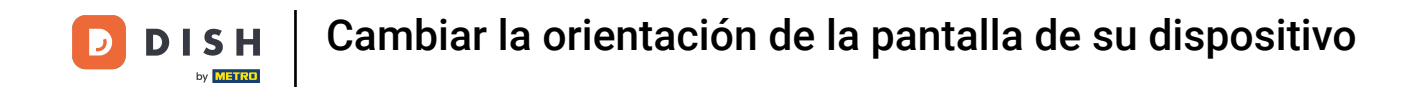

Bienvenido a la aplicación DISH POS. En este tutorial, te mostramos cómo cambiar la orientación de la pantalla. Primero, abre los ajustes desde el menú y pulsa en Orientación de la pantalla.

| ← ⊚ Ajustes                                                  |
|--------------------------------------------------------------|
| Nombre del dispositivo TPV<br>sdk_gphone64_arm64             |
| Número de ID del TPV<br>654a9370-5fc1-5c24-bc03-2e239053f7da |
| <b>Tema</b><br>Oscuro                                        |
| Orientación de la pantalla                                   |
| Ajustes de inicio de sesión                                  |
| Pantalla de las estaciones de trabajo                        |
| Pantalla del menú y del pedido                               |
| Pantalla de inventario                                       |
| Pantalla de pago                                             |
| Otros                                                        |
| Ajustes de introducción                                      |
| Ajustes de hardware                                          |

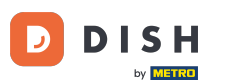

Aparecerá una ventana emergente para cambiar la orientación de la pantalla. A continuación, marca el ajuste correspondiente. Nota: Si la orientación de la pantalla se establece en Automática, se utilizará la configuración por defecto del dispositivo.

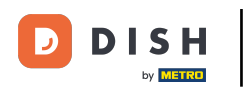

| ← ⊚ Ajustes                                              |                                         | <u>↑</u> |
|----------------------------------------------------------|-----------------------------------------|----------|
| Nombre del dispositivo TPV<br>sdk_gphone64_arm64         |                                         |          |
| Número de ID del TPV<br>654a9370-5fc1-5c24-bc03-2e239053 |                                         |          |
| <b>Tema</b><br>Oscuro                                    |                                         |          |
| Orientación de la pantalla                               | Orientación de la pantalla O Automático |          |
| Ajustes de inicio de sesión                              | O Retrato                               |          |
| Pantalla de las estaciones de trab                       | O Paisaje<br>ba                         |          |
| Pantalla del menú y del pedido                           | CANCELAR ACEPTAR                        |          |
| Pantalla de inventario                                   |                                         |          |
| Pantalla de pago                                         |                                         |          |
| Otros<br>Ajustes de introducción                         |                                         |          |
| Ajustes de hardware                                      |                                         |          |

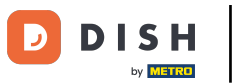

## Si seleccionas Retrato, la orientación de la pantalla será vertical.

| ← ⊚ Ajustes                                                  |                                                       |  |  |  |  |
|--------------------------------------------------------------|-------------------------------------------------------|--|--|--|--|
| Nombre del dispositivo TPV<br>sdk_gphone64_arm64             |                                                       |  |  |  |  |
| Número de ID del TPV<br>654a9370-5fc1-5c24-bc03-2e239053f7da |                                                       |  |  |  |  |
| <b>Tema</b><br>Oscuro                                        |                                                       |  |  |  |  |
| Orientación de la pantalla                                   | Orientación de la pantalla Orientación de la pantalla |  |  |  |  |
| Ajustes de inicio de sesión                                  | O Retrato                                             |  |  |  |  |
| Pantalla de las estaciones de traba                          | O Paisaje                                             |  |  |  |  |
| Pantalla del menú y del pedido                               | CANCELAR ACEPTAR                                      |  |  |  |  |
| Pantalla de inventario                                       |                                                       |  |  |  |  |
| Pantalla de pago                                             |                                                       |  |  |  |  |
| Otros<br>Ajustes de introducción                             |                                                       |  |  |  |  |
| Ajustes de hardware                                          |                                                       |  |  |  |  |

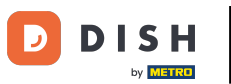

## Si seleccionas Paisaje, la orientación de la pantalla será horizontal.

| ← ⊚ Ajustes                                               |                                         | <u> </u> |
|-----------------------------------------------------------|-----------------------------------------|----------|
| Nombre del dispositivo TPV<br>sdk_gphone64_arm64          |                                         |          |
| Número de ID del TPV<br>654a9370-5fc1-5c24-bc03-2e2390531 |                                         |          |
| <b>Tema</b><br>Oscuro                                     |                                         |          |
| Orientación de la pantalla                                | Orientación de la pantalla O Automático |          |
| Ajustes de inicio de sesión                               | Retrato                                 |          |
| Pantalla de las estaciones de trab                        |                                         |          |
| Pantalla del menú y del pedido                            | CANCELAR ACEPTAR                        |          |
| Pantalla de inventario                                    |                                         |          |
| Pantalla de pago                                          |                                         |          |
| Otros                                                     |                                         |          |
| Ajustes de introducción                                   |                                         |          |
| Ajustes de hardware                                       |                                         |          |

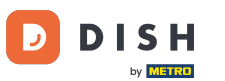

Una vez que hayas establecido la orientación de la pantalla, pulsa en ACEPTAR para aplicar los cambios.

| ← ⊚ Ajustes                                               | <u>1</u>                                |
|-----------------------------------------------------------|-----------------------------------------|
| Nombre del dispositivo TPV<br>sdk_gphone64_arm64          |                                         |
| Número de ID del TPV<br>654a9370-5fc1-5c24-bc03-2e239053f |                                         |
| <b>Tema</b><br>Oscuro                                     |                                         |
| Orientación de la pantalla                                | Orientación de la pantalla O Automático |
| Ajustes de inicio de sesión                               | O Retrato                               |
| Pantalla de las estaciones de trab                        | Paisaje                                 |
| Pantalla del menú y del pedido                            | CANCELAR                                |
| Pantalla de inventario                                    |                                         |
| Pantalla de pago                                          |                                         |
| Otros<br>Ajustes de introducción                          |                                         |
| Ajustes de hardware                                       |                                         |

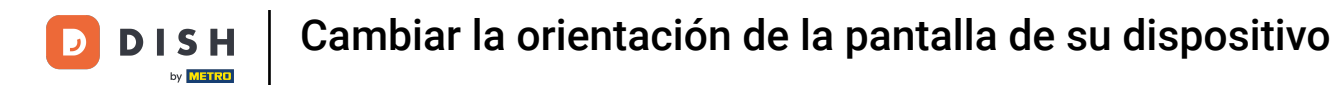

Ya está. Has completado el tutorial y ahora sabes cómo cambiar la orientación de la pantalla.

| ← ⓒ Ajustes                                                  |
|--------------------------------------------------------------|
| Nombre del dispositivo TPV<br>sdk_gphone64_arm64             |
| Número de ID del TPV<br>654a9370-5fc1-5c24-bc03-2e239053f7da |
| <b>Tema</b><br>Oscuro                                        |
| Orientación de la pantalla                                   |
| Ajustes de inicio de sesión                                  |
| Pantalla de las estaciones de trabajo                        |
| Pantalla del menú y del pedido                               |
| Pantalla de inventario                                       |
| Pantalla de pago                                             |
| Otros<br>Ajustes de introducción                             |
| Ajustes de hardware                                          |

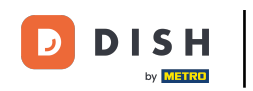

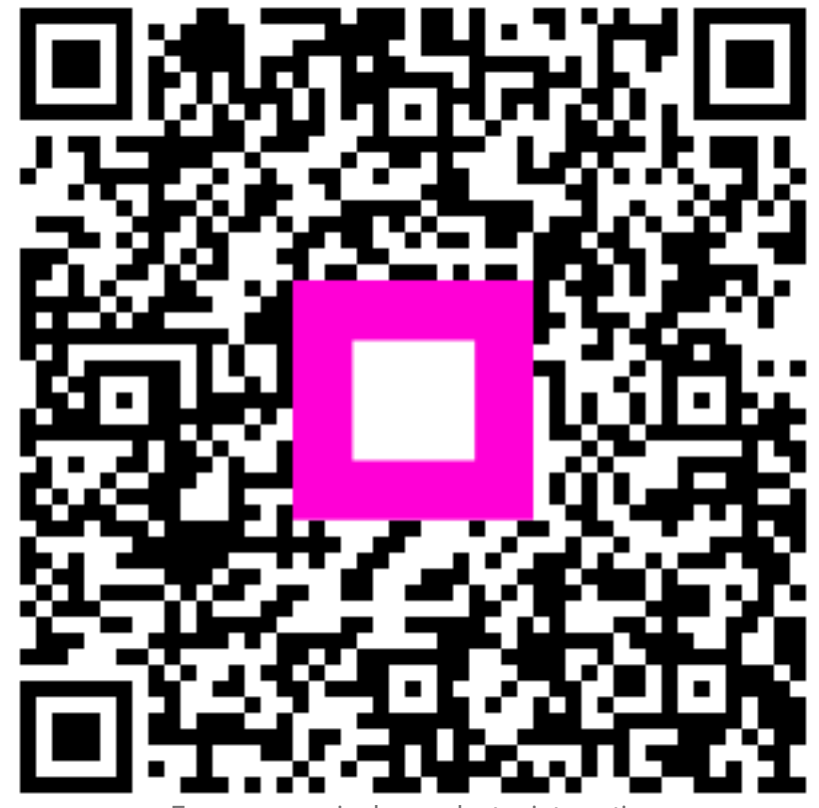

Escanee para ir al reproductor interactivo